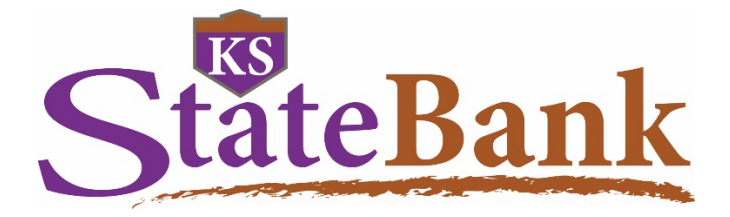

# Bank to Bank Transfer User Guide

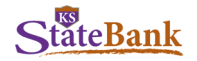

#### **GETTING STARTED**

Bank to Bank Transfers allow you to transfer money between your KS StateBank accounts and up to two external accounts (accounts at other financial institutions). Certain accounts at KS StateBank are automatically given this option, however, if you do not have access and would like to utilize it, simply request it through Client Care, or at your local branch. Provided your account is in good standing, we will set up your access. Bank to Bank Transfer is not available in Mobile Banking.

#### ADDING A NEW BANK TO BANK TRANSFER ACCOUNT

Select Bank to Bank Transfers from the Online Banking menu and click Enroll.

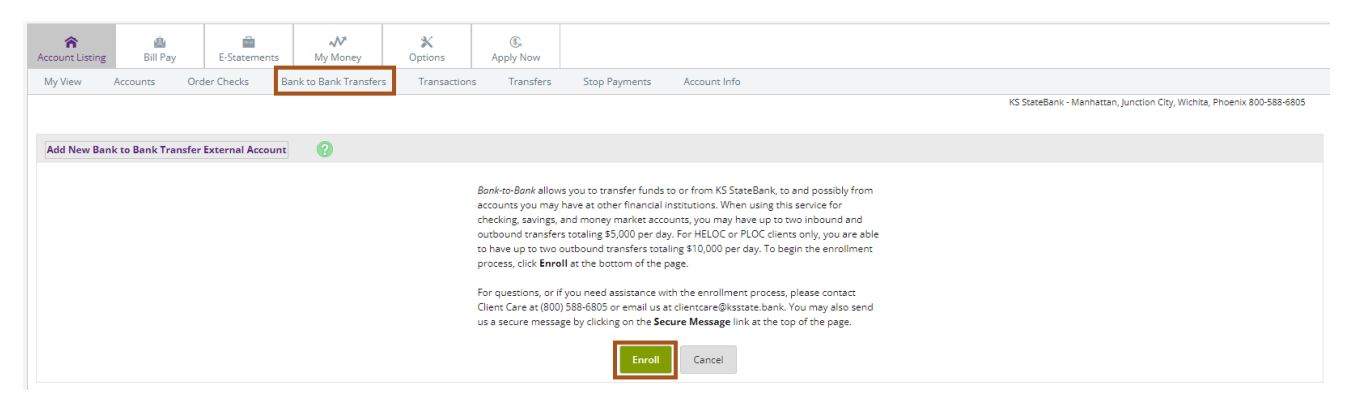

Review the Service Agreement, click on the **down arrow** to read through the full agreement. The agreement can be printed or saved to a computer by clicking **Print**. Then click the box in front of **I Agree** to verify you read and agree to the service agreement. Finally, click **Accept**.

| Bank to Bank Transfer Service Agreement | 0                                                                                                    |
|-----------------------------------------|----------------------------------------------------------------------------------------------------|
|                                         | Please read and agree to the Transfer Agreement terms and conditions by selecting the "I Agree" check box.<br>Transfer Agreement:                                                                                                    |
|                                         | KS StateBank<br>Bank-to-Bank Transfer Service Agreement                                                                                                    |
|                                         | Within Online Banking you may separately enroll for the <i>Bank-to-Bank</i><br>Transfer service (Service). This Service allows you to transfer funds between<br>your linked personal deposit accounts at St StateBank and certain deposit<br>accounts at other financial institutions. An inbound transfer moves funds into<br>an account at KS StateBank and count outside of KS StateBank. You will need<br>to enroll each of your non-KS StateBank accounts that you wish to use for this<br>Service. You agree that you will only attempt to enroll accounts for which you<br>have the authority to transfer funds. All accounts to be used as<br>part of this Service will be verified in accounts the completed by you prior to using<br>the Service. You enflow that you do you prior to using |
|                                         | Luarification process. Marification instructions are disclaused to usu during the<br>Print<br>I Agree                                                                                                    |
|                                         | Decline                                                                                                    |

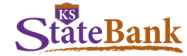

Complete the New Bank to Bank Transfer External Account form and click **Submit**. Use the provided diagram for assistance locating the information needed to establish the account.

|                                                                        | • •                                                                                                    |                                                                        |
|------------------------------------------------------------------------|----------------------------------------------------------------------------------------------------|------------------------------------------------------------------------|
| My View Accounts Order Checks Bank to Bank Transfers Transaction       | ons Transfers Stop Payments Account Info                                                                                                    |                                                                        |
| New Transfers Enrolled Accounts Add External Account Pending Transfers | s Transfer History                                                                                                    |                                                                        |
|                                                                        |                                                                                                    | KS StateBank - Manhattan, Junction City, Wichita, Phoenix 800-588-6805 |
|                                                                        |                                                                                                    |                                                                        |
| Add New Bank to Bank Transfer External Account ?                       |                                                                                                    |                                                                        |
|                                                                        | To enroll an external account for Bank-to-Bank transfers, complete the information at the bottom of the screen.<br>You will need the Routing Number and Account Number of the account you wish to enroll, which can be found<br>on a deposit slip or check for that account. An example of where to find the requested information is below.<br>For guestions, or if you need assistance with the enrollment process, please contact Client Care at (800) 588-<br>6805 or email us at clientare@Besate.bank. You may also send us a secure message by clicking on the Secure<br>Message link at the top of the page. |                                                                        |
|                                                                        | Example:                                                                                                    |                                                                        |
|                                                                        | <                                                                                                    |                                                                        |
|                                                                        | Routing Number Account Number                                                                                                    |                                                                        |
| To enroll an external a<br>is provided above.                          | account, complete the information below. An example of where to find the Routing Number and Account Number                                                                                                    |                                                                        |
| A maximum of two e                                                     | external accounts can be set up.                                                                                                    |                                                                        |
| Account Name                                                           | Financial Institution Name Routing Number Account Number Account Type                                                                                                    |                                                                        |
|                                                                        | Checking 💌                                                                                                    |                                                                        |
|                                                                        | Cancel Submit                                                                                                    |                                                                        |

Account Name: Create the nickname for your account at the other financial institution. Financial Institution Name: Enter the name of the financial institution where the external account is held. Routing Number: Enter the 9-digit routing number of the financial institution where the external account is held. Account Number: Enter the account number of the external account. Account Type: Choose either Checking or Savings from the drop down menu.

Click Submit. A message will display confirming that the account has been added.

| Bank to Bank Transfer |                                                                                                    |  |
|-----------------------|----------------------------------------------------------------------------------------------------|--|
|                       | In order to use the external account for Bank-to-Bank Transfers, the account must be verified.                                                                                                    |  |
|                       | Your institution will verify that you are authorized on the external account in the following way:                                                                                                    |  |
|                       | Auto verification: Your external account will be credited with two random amounts<br>within one to two business days. Once you see the credit on your external account, log<br>back into Online Banking, go to Enclined Accounts and key in the amount of the credits<br>without decimal points or dollar signs. For example, if 21 cents credits your external<br>account, you will encer 21 in the Verification Amount field. <b>You will have 10 calendar</b><br><b>days to complete this process.</b> |  |
|                       | You may add another external account after clicking the Return button below.                                                                                                    |  |
|                       | Return                                                                                                    |  |

If you have an additional account to add, repeat the above steps to add that account. You may have up to two external accounts set up within the Bank to Bank Transfers function. Once you have entered two external accounts, the Add External Account option will no longer be available. However, you can delete existing accounts and add new accounts (up to the two account maximum) at any time.

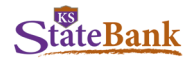

#### **PENDING ACCOUNTS**

Pending accounts are external accounts that have not yet been verified as valid Bank to Bank Transfer accounts.

Upon enrollment of an external account, the system automatically generates two small credit transactions (trial deposits), less than \$1.00, to the external account. To complete the verification process, retrieve the amount of the two transactions from the external account and enter them in the appropriate field in the Online Banking Bank to Bank Transfers option.

Verification amounts must be entered without dollar signs or decimal points (for example: \$0.10 is entered as 10).

| My View Accounts Order Cher                                                                                                    | ks Bank to Bank Transfers Transactions                  | Transfers Stop Payments                     | Account Info                   |                                                                       |                                           |
|----------------------------------------------------------------------------------------------------|---------------------------------------------------------|---------------------------------------------|--------------------------------|-----------------------------------------------------------------------|-------------------------------------------|
| New Transfers Enrolled Accounts                                                                                                    | Add External Account Pending Transfers                  | Transfer History                            |                                |                                                                       |                                           |
|                                                                                                    |                                                         |                                             |                                | KS StateBank - Manhattan, Jun                                         | ction City, Wichita, Phoenix 800-588-6805 |
|                                                                                                    |                                                         |                                             |                                |                                                                       |                                           |
| Currently Enrolled Accounts                                                                                                    |                                                         |                                             |                                |                                                                       |                                           |
|                                                                                                    | Below is a list of your currently enr                   | olled Bank-to-Bank external accounts, incl  | uding those pending approval.  | You may edit or delete accounts from this page.                       |                                           |
| For a section of the sector of the sector of |                                                         |                                             |                                |                                                                       | liel and a set of the second              |
| For questions, or it you need a                                                                                                    | issistance with the enrolment process, please contact ( | client care at (600) 566-0605 of email us a | c cilentcare@ksstate.bank. rou | i may also send us a secure message by clicking on the secure message | nink at the top of the page.              |
| Alias:                                                                                                    | FI Name:                                                | Routing Number: Account N                   | umber: Status:                 | Verification Amounts                                                  |                                           |
| 123 Checking                                                                                                    | ABC Bank                                                | 123456789 ********                          | **1234 Pending                 |                                                                       | Edit Delete                               |
|                                                                                                    |                                                         |                                             | Ŭ.                             | ll                                                                    |                                           |
|                                                                                                    |                                                         |                                             |                                |                                                                       | Submit Cancel                             |
|                                                                                                    |                                                         |                                             |                                |                                                                       |                                           |

#### **ENROLLED ACCOUNTS**

From Bank to Bank Transfers, select Enrolled Accounts.

| My View Accounts Order Checks       | Bank to Bank Transfers Transactions                                                                                                    | Transfers Stop Payments Account Info |                                   |                                       |  |  |  |
|-------------------------------------|----------------------------------------------------------------------------------------------------|--------------------------------------|-----------------------------------|---------------------------------------|--|--|--|
| New Transfers Enrolled Accounts     | Add External Account Pending Transfers                                                                                                    | Transfer History                     |                                   |                                       |  |  |  |
|                                     |                                                                                                    |                                      | KS StateBank - Manhattan, Junctio | n City, Wichita, Phoenix 800-588-6805 |  |  |  |
|                                     |                                                                                                    |                                      |                                   |                                       |  |  |  |
| Currently Enrolled Accounts         |                                                                                                    |                                      |                                   |                                       |  |  |  |
|                                     | Below is a list of your currently enrolled Bank-to-Bank external accounts, including those pending approval. You may edit or delete accounts from this page.                                                                                                    |                                      |                                   |                                       |  |  |  |
| For questions, or if you need assis | For questions, or if you need assistance with the enrollment process, please contact Client Care at (800) 588-6805 or email us at clientcare@ksstate.bank. You may also send us a secure message by clicking on the Secure Message link at the top of the page. |                                      |                                   |                                       |  |  |  |
| Alias:                              |                                                                                                    | Fl Name:                             | Routing Number: Account Number:   | Status:                               |  |  |  |
| External Checking Account           |                                                                                                    | ABC Bank                             | 123456789 ++++++1234              | Verified <u>Edit Delete</u>           |  |  |  |
| External Savings Account            |                                                                                                    | XYZ Bank                             | 112233445 ********** 9876         | Verified <u>Edit</u> <u>Delete</u>    |  |  |  |

**Status:** Status of the external account. Options are Pending or Verified. **Edit:** You are able to edit the Account Name at any time, if you wish.

Delete: Use this option to permanently delete the account from your Bank to Bank Transfer list.

4

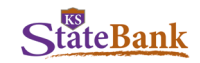

## ADDING A NEW BANK TO BANK TRANSFER

Select New Transfer.

| New Transfers Enrolled Accounts Add External Account Pending T | ansfers Transfer History                                                                                                    |                                                                                                    |                                                                              |
|----------------------------------------------------------------|----------------------------------------------------------------------------------------------------|----------------------------------------------------------------------------------------------------|------------------------------------------------------------------------------|
|                                                                |                                                                                                    |                                                                                                    | KS StateBank - Manhattan, Junction City, Wichita, Phoenix 800-588-6805       |
| Add New Bank to Bank Transfer 🛛 👔                              |                                                                                                    |                                                                                                    |                                                                              |
|                                                                | To add a new Bank-to-Bank transfer, cor                                                                                                    | mplete the fields below and select Submit.                                                                                                    |                                                                              |
|                                                                | For checking, savings, and money mark<br>two outbound transfers per day. The to<br>\$5,000 and are at no cost. The total doll<br>and there is a fee of \$3.99 per transfer.                                                                                                    | et clients, you may submit up to two inbound<br>tal dollar amount of inbound transfers canno<br>lar amount of outbound transfers cannot exc                                                                                                    | transfers and<br>texceed<br>sed \$5,000,                                     |
|                                                                | For HELOC or PLOC only clients, you ma<br>dollar amount of outbound transfers ca                                                                                                    | ay submit up to two outbound transfers per d<br>annot exceed \$10,000 and are at no cost.                                                                                                    | ay. The total                                                                |
|                                                                | You may set up recurring or future date<br>on the day that the transfer is schedule                                                                                                    | ed transfers. These transfers will count toward d to occur.                                                                                                    | is your tatals                                                               |
|                                                                | Funds requested to be transferred w<br>the business day following the day yo<br>financial institution's cutoff time for<br>initiating transfers is 2:30 PM. Funds<br>the non-KS StateBank account accorr<br>and transaction processing schedule                                                           | ill be debited/credited to your KS StateBar<br>ou initiate the transfer, provided you have<br>submitting Bank-to-Bank transfers. The cut<br>requested to be transferred will be debite<br>ding to the receiving financial institution's                                                   | k account<br>met the<br>Of time Tor<br>d/credited to<br>availability         |
|                                                                | Please note: Transfers from a <u>Saving</u><br>party by preauthorized, automatic, o<br>transfers - are limited to six per mon<br>draft, or ACH or similar order to thiro<br>forth in any statement period, your <i>i</i><br>and may be subject to an excessive u<br>outgoing transfer above the stated li | s or Money Market account to another acc<br>r telephone transfer - including online ba<br>th. These six transactions include transfer<br>g parties. If you exceed the transfer limita<br>taccount may be subject to closure by the K<br>sage fee based on our current fee schedul<br>mit. | ount or third<br>King<br>5 by check,<br>Jons set<br>5 StateBank<br>For every |
|                                                                | Transfer funds from:                                                                                                    | Select Account 👻                                                                                                    |                                                                              |
|                                                                | Transfer funds to:                                                                                                    | Select Account                                                                                                    |                                                                              |
|                                                                | Transfer Amount: *                                                                                                    |                                                                                                    |                                                                              |
|                                                                | Frequency: *                                                                                                    | One Time                                                                                                    |                                                                              |
|                                                                | Transfer Memo:                                                                                                    |                                                                                                    |                                                                              |
|                                                                |                                                                                                    | Submit Cancel                                                                                                    |                                                                              |

#### Transfer funds from: Select the account to be debited.

Transfer funds to: Select the account to be credited.

The accounts listed in the To drop-down menu are dependent upon the account chosen in the From menu.

- If a KS StateBank account is chosen as the From account, only external accounts will display in the To account drop-down menu.
- If an external account is chosen as the From account, only your KS StateBank accounts will display in the To account drop down menu.

Amount: Enter the dollar amount of the transfer.

Frequency: Enter how often you would like this transfer processed.

- One Time: The transfer will happen one time only.
- Weekly: The transfer will happen once per week, on a specified day of the week.
- Bi-Weekly: The transfer will happen every other week, on a specified day of the week.
- Semi-Monthly: The transfer will happen twice per month, on specified days of the month.
- Monthly: The transfer will happen once per month on the specified day of the month.

**Date:** Enter the date you would like the transfer to process. This field will require different entries dependent upon the frequency of the transfer.

Memo: Enter any comments you would like to save along with the transfer.

Click Submit to save the transfer. A confirmation message will be displayed.

| My View Accounts Order Checks Bank to Bank Transfers Transactions Transfers Stop Payments Account Info |                                                                        |
|----------------------------------------------------------------------------------------------------|------------------------------------------------------------------------|
| New Transfers Enrolled Accounts Add External Account Pending Transfers Transfer History                |                                                                        |
|                                                                                                    | KS StateBank - Manhattan, Junction City, Wichita, Phoenix 800-588-6805 |
|                                                                                                    |                                                                        |
| Information Message: Transfer successfully added - Confirmation Number: 120221140758                   |                                                                        |

5

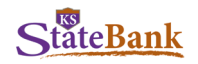

### **PENDING TRANSFERS**

Select Pending Transfers.

| My View Accourt     | nts Order Checks Bank to Bank Transfers Transactions     | Transfers Stop Payments Account Info |              |          |                      |                   |             |          |          |
|---------------------|----------------------------------------------------------|--------------------------------------|--------------|----------|----------------------|-------------------|-------------|----------|----------|
| New Transfers       | Enrolled Accounts Add External Account Pending Transfers | Transfer History                     |              |          |                      |                   |             |          |          |
|                     |                                                          |                                      |              | KS State | Bank - Manhattan, Ju | inction City, Wic | hita, Phoen | ix 800-5 | 388-6805 |
| Pending Bank to Bar | nk Transfer 🕜                                            |                                      |              |          |                      |                   |             |          |          |
| Scheduled Date:     | From Account:                                            | To Account:                          |              | Amount:  | Frequency:           | Status:           | Details:    | Edit:    | Delete:  |
| 12/09/2021          | KS StateBank Checking                                    | External Checking Account            |              | \$1.00   | One Time             | Pending           | View        | Edit     | Delete   |
|                     |                                                          |                                      | Grand Total: | \$1.00   |                      |                   |             |          |          |

View: View transfer details.

**Edit:** Make changes to the transfer date, amount and/or frequency. **Delete:** Delete the scheduled transfer of funds.

#### **HISTORY**

Select Transfer History.

| My View Accounts Order Checks Bank to Bank Transfers Tran        | ions Transfers Stop Payments Account Info |                                                                        |
|------------------------------------------------------------------|-------------------------------------------|------------------------------------------------------------------------|
| New Transfers Enrolled Accounts Add External Account Pending Tra | rs Transfer History                       |                                                                        |
|                                                                  |                                           | KS StateBank - Manhattan, Junction City, Wichita, Phoenix 800-588-6805 |
| Bank to Bank Transfer All Activity                               |                                           | View <u>7 Days</u>   <u>15 Days</u>   <u>30 Days</u>   <b>All</b>      |
| Transfer Date: From Account:                                     | To Account:                               | Amount: Frequency:                                                     |
|                                                                  |                                           | Grand Total: \$0.00                                                    |
|                                                                  | Grand Total:                              | \$1.00                                                                 |

You are able to view the Bank to Bank Transfer Activity for the past 90 days.

Click View to see the details of the transfers.

6